## SCH:1.2.4 TRANSFERT VERS UN AUTRE MAGASIN

Revenir à la page Sortie de stock.

| Fonctionnalité                                          | Description                                                                                                    |
|---------------------------------------------------------|----------------------------------------------------------------------------------------------------|
| Gestion des transferts                                  | Permet le transfert de marchandises entre magasins. Il pourra être effectué directeme avec les étapes de préparation de marchandises et réception.                                 |
|                                                         | Disponible dans le menu : [Stock] [Transferts] [Transferts de marchandises]                                                                                                    |
|                                                         | Disponible dans le menu : [Stock] [Transferts] [Préparations de transferts]                                                                                                    |
|                                                         | Disponible dans le menu : [Stock] [Transferts] [Réceptions de transferts]                                                                                                    |
| Créer/Modifier un transfert entre<br>magasins           | Permet le transfert de marchandises entre magasins. La modification est possible modèles ou modifier les lignes déjà enregistrées tant que le bon est en brouille d'exclamation"). |
|                                                         | Disponible dans le menu : [Stock] [Transferts] [Transferts de marchandises] [Bout<br>[Transfert de marchandises]                                                                   |
|                                                         | Disponible dans le menu : [Stock] [Transferts] [Préparations de transferts] [Bout<br>[Préparation de marchandises]                                                                 |
|                                                         | Disponible dans le menu : [Stock] [Transferts] [Réceptions de transferts] [Bouto<br>[Transfert de marchandises]                                                                    |
| Saisie par code barres d'un transfert<br>entre magasins | Permet le transfert de marchandises entre magasins par saisie par code barres.                                                                                                    |
|                                                         | Disponible dans le menu : [Stock] [Transferts] [Saisie par code barres] [Onglet "Saisie<br>"Créer"] [Choix "Transfert direct" ou Type "PTR = Préparation de marchandises de sto    |
|                                                         | Disponible dans le menu : [Stock] [Saisie par code barres] [Onglet "Transfert"] [Ongle<br>[Bouton "Créer"] [Choix "Transfert direct" ou Type "PTR = Préparation de marchandise     |
| Réceptionner le bon                                     | Permet de valider le transfert de marchandises entre magasins en automatique, m code barres.                                                                                       |
|                                                         | Disponible dans le menu : [Stock] [Transferts] [Préparations de transferts] [Sé<br>"Réceptionner"]                                                                                 |
|                                                         | Disponible dans le menu : [Stock] [Transferts] [Saisie par code barres] [Onglet "P<br>réceptions de transferts"] [Onglet "Préparations de transferts"] [Bouton "Valider"]          |
| L                                                       |                                                                                                    |

| Mise à jour du bon       | Permet de valider le transfert et mettre à jour le stock en automatique, manuellement o                                                                                               |
|--------------------------|----------------------------------------------------------------------------------------------------|
|                          | Disponible dans le menu : [Stock] [Transferts] [Réceptions de transferts] [Sélection jour"]                                                                                           |
|                          | Disponible dans le menu : [Stock] [Transferts] [Saisie par code barres] [Onglet "Pi<br>réceptions de transferts"] [Onglet "Réceptions de transferts"] [Bouton "Valider"]              |
| Clôturer le bon          | Permet de clôturer le bon si celui-ci est en brouillon (tag "jaune avec point d'exclamat<br>modifiable, les stocks et prix seront modifiés selon les paramètres et le bon sera validé |
|                          | Disponible dans le menu : [Stock] [Transferts] [Transferts de marchandises] [Sé<br>"Clôturer"]                                                                                        |
|                          | Disponible dans le menu : [Stock] [Transferts] [Préparations de transferts] [Sélection du                                                                                             |
|                          | Disponible dans le menu : [Stock] [Transferts] [Réceptions de transferts] [Sélection du                                                                                               |
| Editer le bon            | Permet d'éditer différents types de bons : transferts, quantités déjà reçues, reliquats, ar                                                                                           |
|                          | Disponible dans le menu : [Stock] [Transferts] [Transferts de marchandises] [Sélection                                                                                                |
|                          | Disponible dans le menu : [Stock] [Transferts] [Préparations de transferts] [Sélection du                                                                                             |
|                          | Disponible dans le menu : [Stock] [Transferts] [Réceptions de transferts] [Sélection du                                                                                               |
| Editer les étiquettes    | Permet d'éditer les étiquettes correspondant à la marchandise transférée.                                                                                                    |
|                          | Disponible dans le menu : [Stock] [Transferts] [Transferts de marchandises] [Sé<br>"Etiquettes"]                                                                                      |
|                          | Disponible dans le menu : [Stock] [Transferts] [Préparations de transferts] [Sé<br>"Etiquettes"]                                                                                      |
|                          | Disponible dans le menu : [Stock] [Transferts] [Réceptions de transferts] [Sélection du                                                                                               |
| Automate de modification | Permet d'annuler le transfert, modifier la collection, le magasin émetteur ou réce<br>dupliquer le bon                                                                                |
|                          | Disponible dans le menu : [Stock] [Transferts] [Transferts de marchandises] [Sé<br>"Automate de modification"]                                                                        |
|                          | Disponible dans le menu : [Stock] [Transferts] [Préparations de transferts] [Sélection d<br>de modification"]                                                                         |
|                          | Disponible dans le menu : [Stock] [Transferts] [Réceptions de transferts] [Sélection du<br>de modification"]                                                                          |
| Facturer                 | Permet de créer la facture correspondant à un ou plusieurs bons de transfert de mare puis de l'éditer.                                                                                |
|                          | Disponible dans le menu : [Ventes] [Facturation] [Onglet "Factures magasins"] [Bouton                                                                                                 |
|                          | Disponible dans le menu : [Ventes] [Facturation] [Onglet "Factures magasins"] [Bouton                                                                                                 |
| C                        |                                                                                                    |